### 1. 仮 ID と仮パスワードを入力してログイン

## ①ログイン画面の表示

インターネットブラウザのアドレス欄に「<u>https://kosmoweb.jp</u>」と入力します。 ログイン画面が表示されます。

②ログイン

健康保険組合より配布されている通知書(ハガキ)に記載されている 仮ユーザ ID と仮パスワードを入力して「ログイン」ボタンをクリックします。

| KQSMQ.Web                                                                                         |                      |                             |             |
|---------------------------------------------------------------------------------------------------|----------------------|-----------------------------|-------------|
| ログイン画面                                                                                            |                      |                             |             |
|                                                                                                   | ユーザ I D とパス          | ワードを入力後、ログインボタンをクリックしてください。 |             |
|                                                                                                   | ユーザID<br>パスワード       | <br> <br> <br>              |             |
| IDを忘れた方はこちら<br>パスワードを忘れた方はこちら<br>毎月25日の21:00~24:00はメンテナンス作業のため利用で<br>(25日が土曜日・日曜日・祝祭日の場合は繰り上げとなりま | こきません<br>たす)         |                             | Surder Hard |
| <u>注意事項・免責事項・セキュリティポリシー等</u><br><br>Copyright © Daiwa Institute of Research Ltd. /                | All Rights Reserved. |                             |             |

# 2. 本人情報の入力

① 本人情報の入力

「保険者番号」(06130090)と「生年月日」(西暦8桁)を入力します。 「同意する」をチェックして「確認」ボタンをクリックします。

| KOSMO.Web                                                   |                                                                                                    |                                                                      | 日本電気健康保険組合 |  |  |
|-------------------------------------------------------------|----------------------------------------------------------------------------------------------------|----------------------------------------------------------------------|------------|--|--|
| Communication                                               |                                                                                                    |                                                                      |            |  |  |
| 本人確認画面                                                      |                                                                                                    |                                                                      |            |  |  |
| 健康保険証の下段に記載されている8<br>また、当システムを利用される場合、<br>下記の注意事項・免責事項・セキュリ | 桁の保険者番号と生年月日を入力してください。(保<br>注意事項・免責事項・セキュリティボリシー等に同意<br>ティボリシー等をお読みいただき、同意いただける場                                          | 険者番号は記号番号ではありません)<br>していただく必要があります。<br>合は、「同意する」にチェックし、確認ボタンをクリックしてく | ださい。       |  |  |
|                                                             |                                                                                                    |                                                                      |            |  |  |
|                                                             | 生年月日<br>(入力例:19790822)                                                                                                    |                                                                      |            |  |  |
|                                                             | 注意事項・免責事                                                                                                    | 頭・セキュリティボリシー等                                                        | 1          |  |  |
|                                                             | KOSMO Communication Web 利用規約                                                                                              |                                                                      |            |  |  |
|                                                             | 第1条(目的)<br>KOSMO Communication Web 利用規約(以下<br>Communication Web(以下「本サービス」といい<br>びお客様が加入している当健康保険組合(以下「倒<br>て定めることを目的とします。 |                                                                      |            |  |  |
|                                                             | 第2条(定義)                                                                                                    |                                                                      |            |  |  |
|                                                             |                                                                                                    | する ◉同意しない                                                            |            |  |  |
|                                                             | 14                                                                                                    | 確認                                                                   |            |  |  |
| 注意事項・免責事項・セキュリティポ                                           |                                                                                                    |                                                                      |            |  |  |

### 3. ID、パスワード、メールアドレスの登録

## ①個人情報の登録

「ユーザ ID」、「パスワード」、「メールアドレス」を入力します。 「入力内容確認」ボタンをクリックします。

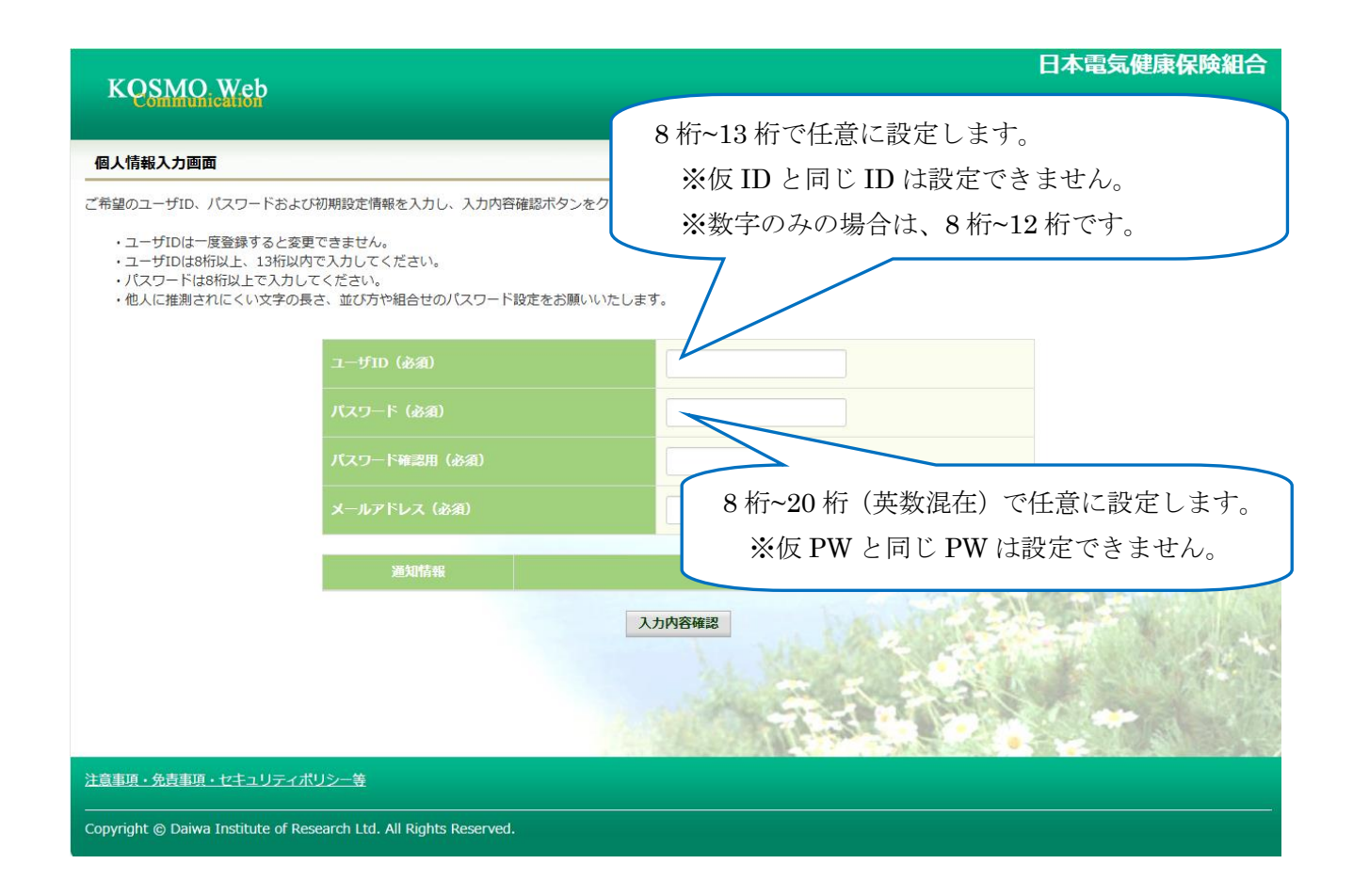

②個人情報の確認

入力確認画面に表示された内容が正しいか確認します。 正しい場合は、「実行」ボタンをクリックします。 誤っている場合は、「戻る」ボタンをクリックして訂正します。

| 入力確認画面   入力内容を確認し、問題なければ実行ボタンを押してください。     ユーザID (必須)   ************************************ |               |
|----------------------------------------------------------------------------------------------|---------------|
| ユーザID (必須) ************************************                                              |               |
| ユーザID (必須) ************************************                                              |               |
| バスワード (必須) ************************************                                              |               |
| メールアドレス (必須) ***********                                                                     |               |
|                                                                                              |               |
| 通知情報 通知情報更新時のメール通知                                                                           |               |
| 実行 戻る                                                                                        |               |
|                                                                                              | p alter       |
|                                                                                              | and the state |
|                                                                                              |               |
|                                                                                              |               |
|                                                                                              |               |
|                                                                                              |               |
| 注意事項・免責事項・セキュリティポリシー等                                                                        |               |

③個人情報の登録結果

個人情報が登録されると下記の画面が表示されます。

「メニューへ」ボタンをクリックします。

| KQSMO.Web                                                                                                    | 日本電気健康保険組合 |
|----------------------------------------------------------------------------------------------------|------------|
| パスワード紛失等の注意事項出力画面                                                                                                    |            |
| ユーザID、バスワードの登録が終了しました。以下の注意事項をご確認のうえ、システムをご利用ください。                                                                                        |            |
| ■登録したパスワードを忘れないように管理をお願いします。<br>万が一パスワードを紛失した場合はログイン画面の「パスワードを忘れた方はごちら」から仮パスワードを再発行してください。<br>なお、仮パスワードを再発行するためには、事前にメールアドレスを登録する必要があります。 |            |
| ■メールアドレスをご登録いただいた場合には、確認用メールを送付いたしますので、ご確認をお願いします。<br>又、メールが届かない場合には、ご登録いただいたメールアドレスにお間違いがある可能性がございます。再度、ご確認をお願いします。                      |            |
| ~_r_k                                                                                                    | -          |
|                                                                                                    | a fair     |
|                                                                                                    |            |
| <u>注意事項・免責事項・セキュリティポリシー等</u>                                                                                                    |            |
| Copyright © Daiwa Institute of Research Ltd. All Rights Reserved.                                                                         |            |

以上